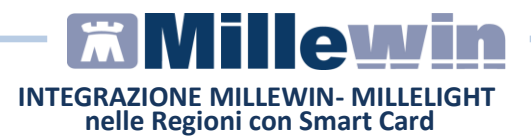

| MIL   | LECLOU                         | D integrazione tra Millewin e Millelight3                                                                                                    |  |  |  |  |
|-------|--------------------------------|----------------------------------------------------------------------------------------------------|--|--|--|--|
| 1     | INTRO                          | DUZIONE                                                                                                    |  |  |  |  |
|       | 1.1                            | Come attivare e configurare MilleCloud per il Medico4                                                                                                    |  |  |  |  |
|       | titolare                       |                                                                                                    |  |  |  |  |
|       | 1.2<br>MilleCl                 | Come abilitare il collaboratore di studio alle funzionalità<br>oud8                                                                                                |  |  |  |  |
| 2 – E | Esempi                         | di utilizzo11                                                                                                    |  |  |  |  |
|       | 2.1                            | Prescrizione effettuata dal MEDICO in mobilità11                                                                                                    |  |  |  |  |
|       | 2.2 La<br>che me               | segretaria predispone le impegnative dallo studio A<br>edico potrà de materializzare dallo studio B17                                                              |  |  |  |  |
|       | 2.3 II n<br>Millelig<br>ambula | nedico A presso il domicilio del paziente predispone da<br>ht una prescrizione che il collega B recupera in<br>atorio da Millewin per la dematerializzazione, la19 |  |  |  |  |
|       | stampa                         | a e l'invio,19                                                                                                    |  |  |  |  |
| 3 - S | cadenza                        | a e rinnovo credenziali cloud20                                                                                                    |  |  |  |  |
|       | Come<br>Person                 | rinnovare la password CLOUD scaduta per Medico e ale di studio20                                                                                                   |  |  |  |  |

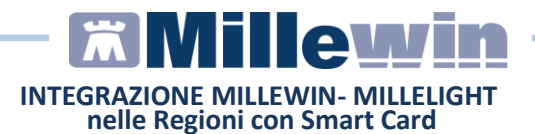

## **DATI PRODUTTORE**

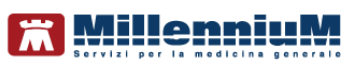

Via Di Collodi, 6/C 50141 – Firenze www.millewin.it

#### COME CONTATTARE L'ASSISTENZA TECNICA

Dal Lunedì al Venerdì dalle ore 8.30 alle ore 19.30, con orario continuato

Sabato dalle ore 9.00 alle ore 13.00

☎800 949502
■055 4554.420
⊠assistenza.millennium@dedalus.eu

COME CONTATTARE L'UFFICIO COMMERCIALE

Dal Lunedì al Venerdì dalle ore 8.30 alle ore 18.00, con orario continuato

☎800 949502
≞055 4554.420
⊠commerciale.millennium@dedalus.eu

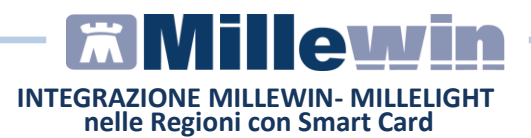

### 1 MILLECLOUD integrazione tra Millewin e Millelight

# **1 INTRODUZIONE**

Millelight è la soluzione mobile di Millewin che da dispositivo tablet o smartphone consente la gestione della cartella clinica dei pazienti utilizzando le principali funzionalità di Millewin.

**Per utilizzare Millelight** digitare: <u>https://millelight.millewin.it</u> dal browser del proprio tablet, smartphone, personal computer e inserire le credenziali di accesso (username e password) già note perché utilizzate per i servizi RRS.net e RRS.tab.

Nelle pagine seguenti verrà descritta la procedura di attivazione e configurazione del sistema con alcuni casi di uso sia per il Medico che per il personale di studio.

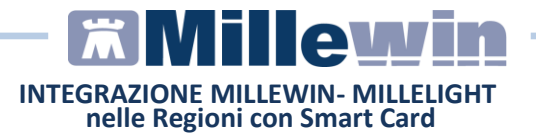

#### **1.1 Come attivare e configurare MilleCloud per il Medico** titolare.

Fare clic con il tasto destro del mouse sull'icona di gestione studio presente nella barra di Windows

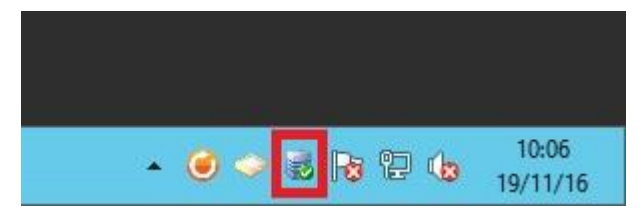

• Fare click su "Configura Cloud"

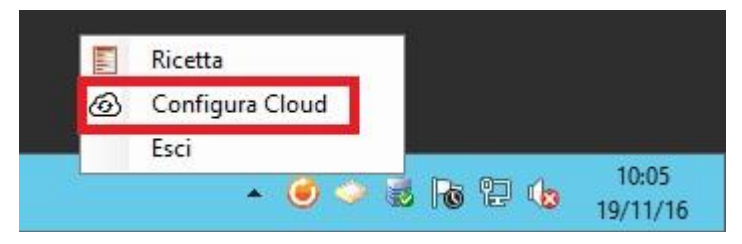

• Comparirà la seguente videata "Configurazione Cloud"

| Connessione       | HTTPS O HTTP    |                       |
|-------------------|-----------------|-----------------------|
| Servizio api.mill | ewin.it         |                       |
| Porta             |                 | Ripristina Default    |
| Credenziali       | Cambia password | Valida<br>Credenziali |
| Utente            |                 |                       |
| Password          |                 |                       |

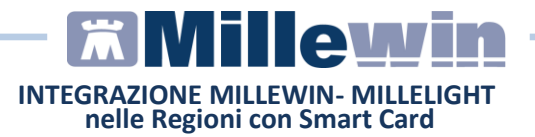

• Selezionare la voce "Abilita Cloud" ed inserire le proprie credenziali RRS.net – RRS.tab (Utente e Password) come riportato nell'immagine di seguito

| Connessione        | HTTPS OHTTP     |                       |  |
|--------------------|-----------------|-----------------------|--|
| Servizio api.mil   | ewin.it         |                       |  |
| Porta              |                 | Ripristina Default    |  |
| redenziali         | Cambia password | Valida<br>Credenziali |  |
| Utente<br>Password | mario_rossi     |                       |  |

• Cliccare su "Valida Credenziali"

| Connessione        | HTTPS O HTTP    |                       |
|--------------------|-----------------|-----------------------|
| Servizio api.mille | ewin.it         |                       |
| Porta              |                 | Ripristina Default    |
| redenziali         | Cambia password | Valida<br>Credenziali |
| Utente             | mario_rossi     |                       |

Se le credenziali inserite risultano corrette uscirà a video il seguente messaggio:

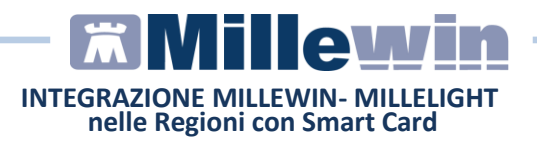

| Connessione ( | HTTPS   | О НТТ          | P           |       |      |
|---------------|---------|----------------|-------------|-------|------|
| Servizio 💷    | ··· · · | i s            | a<br>Martin | X     | n    |
| Porta         | Ge      | estione S      | ludio       |       | ault |
| iredenzi      | Creden  | iziali validat | e con succ  | esso. |      |
| Utente        |         |                |             | OK    | Ь    |
| Passw         |         |                |             | U.L.  |      |

• Cliccare sul pulsante "Salva"

| Connessione      | HTTPS 🔿 HTTP                              |                       |
|------------------|-------------------------------------------|-----------------------|
| Servizio api.mil | ewin.it                                   |                       |
| Porta            |                                           | Ripristina Default    |
| Credenziali      |                                           |                       |
|                  | Cambia password       Visualizza password | Valida<br>Credenziali |
| Utente           | mario_rossi                               |                       |
| Password         |                                           |                       |

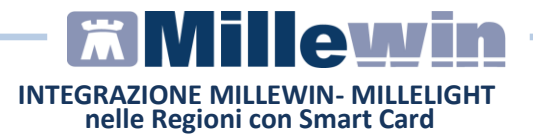

• Comparirà il seguente messaggio. Sarà necessario uscire e rientrare da Millewin

|                  | Config                  | gurazione Cloud       |                              | x    |
|------------------|-------------------------|-----------------------|------------------------------|------|
| ✓ Abilita Cloud  |                         |                       |                              |      |
| Connessione      | HTTPS                   | O HTTP                |                              |      |
| Senvizio -       | на в.                   | 3 a. a.               | ]                            |      |
|                  |                         | Attenzione            |                              | 1000 |
| 💧 Le imp         | ostazioni sarar         | nno operative solo de | opo aver rilanciato il       |      |
| Le imp<br>progra | ostazioni sarar<br>mma. | nno operative solo d  | opo aver rilanciato il<br>OK |      |

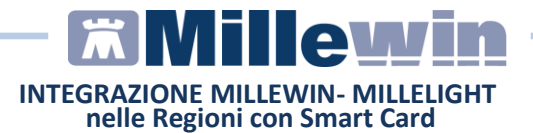

#### 1.2 Come abilitare il collaboratore di studio alle funzionalità MilleCloud

Per poter abilitare all'utilizzo delle funzioni cloud i collaboratori di studio è necessario effettuare il censimento degli utenti sul portale: <u>www.millecloud.it</u> dove il medico accede con le proprie credenziali Millelight (sono le stesse utilizzate per RRS.net e RRS.tab)

• Dopo aver effettuato l'accesso cliccare sul pulsante "Aggiungi"

| Millecloud      | # | Benve | enuto, Paolo | Borghetto      |        |  |
|-----------------|---|-------|--------------|----------------|--------|--|
| AZIONI          |   | Nome  | Cognome      | Codice Fiscale | Azioni |  |
| Collaboratori   |   |       |              |                |        |  |
| Aggiungi        | 0 |       |              |                |        |  |
| Cambio password |   |       |              |                |        |  |
| Logout          |   |       |              |                |        |  |
|                 |   |       |              |                |        |  |
|                 |   |       |              | +15            |        |  |

• Inserire il codice fiscale del collaboratore che si vuole censire

| Millecloud              | #      | Paolo Borghetto - Aggiunta collaboratore |
|-------------------------|--------|------------------------------------------|
| AZIONI<br>Collaboratori |        | as Aggiungi collaboretore                |
| Aggiungi                |        | Codice Fiscale                           |
| Cambio password         | ۵<br>۵ | Aventi                                   |
|                         |        |                                          |
|                         |        |                                          |
|                         |        |                                          |
|                         |        |                                          |
|                         |        |                                          |
| Doormett og Millenniun  |        |                                          |

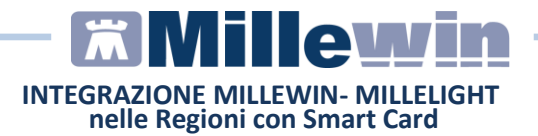

 Inserire i dati del collaboratore sono obbligatori i campi contrassegnati dal simbolo \*

|                |    | 🚑 Aggiungi collaboratore |                 |  |
|----------------|----|--------------------------|-----------------|--|
|                | `. | Codice Eiscale           |                 |  |
| ambio password | Ū  | RSSMRA82L31A509T         |                 |  |
| ogout          |    | Nome*                    | Cognome*        |  |
|                |    | Mario                    | Rossi           |  |
|                |    | Regione*                 | Provincia*      |  |
|                |    | Veneto                   | * TR            |  |
|                |    | USL                      | Nº Telefono     |  |
|                |    | 109                      |                 |  |
|                |    | Nº Cellulare             | Indirizzo Email |  |
|                |    |                          |                 |  |
|                |    | Indietro Associa         |                 |  |

- Cliccare sul pulsante "Associa"
- Verranno mostrate le credenziali composte da username e password temporanea

| Millecloud            | #                | Pac                                                 |                 |
|-----------------------|------------------|-----------------------------------------------------|-----------------|
|                       |                  |                                                     |                 |
|                       | - i              | CREDENZIALI DA COMUNICARE                           |                 |
|                       | •                | Username: mario_rossi Password Temporanea: mario123 |                 |
|                       | V                |                                                     |                 |
| Logout                |                  | No                                                  | Copie Chiudi    |
|                       |                  | Regione*                                            | Provincia*      |
|                       |                  | Veneto                                              | • TV            |
|                       |                  | USL                                                 | Nº Telefono     |
|                       |                  | 109                                                 |                 |
|                       |                  | N° Cellulare                                        | Indirizzo Email |
|                       |                  | Indietro Salva                                      |                 |
| Province DV Millenniu | n 5. <i>t</i> I. |                                                     |                 |

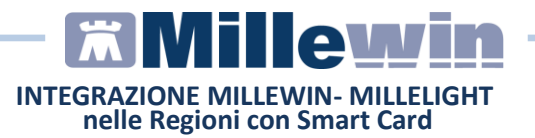

Per completare la procedura username e password temporanea dovranno essere consegnate al collaboratore che da: <u>www.millecloud.it</u> potrà inserire la password definitiva.

| Millecloud                          | #        | Mario Rossi - Cambio Password                                                        |
|-------------------------------------|----------|--------------------------------------------------------------------------------------|
| AZIONI<br>Cambio password<br>Logout |          | (≇ Cambio Password<br>Password scaduta o provvisorial È necessario cambiare password |
|                                     |          | Nuova Password                                                                       |
| Millenniur                          | n S.r.L. |                                                                                      |

Per abilitare il cloud al collaboratore di studio ripetere la procedera descritta al punto 1.1 per il medico titolare.

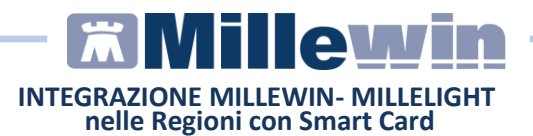

# 2 – Esempi di utilizzo

#### 2.1 Prescrizione effettuata dal MEDICO in mobilità

In questo paragrafo verrà spiegato come prescrivere un farmaco o una prestazione specialistica a domicilio con la webapp Millelight. La prescrizione efettuata a domicilio del paziente sarà recuperata, convalidata e inviata o stampata al rientro in studio con il proprio Millewin.

Nella fase prescrittiva a domicilio il Medico potrà già decidere la modalità di invio della prescrizione al paziente che potrà avvenire:

- Invio per e.mail
- Stampata in studio
- Inviata la portale millebook

#### Come effettuare una prescrizione da Millelight

#### Accedere a:

<u>https://millelight.millewin.it</u> con le proprie credenziali (sono quelle utilizzate per RRS.net e RR.tab)

|                         | Login  |  |
|-------------------------|--------|--|
| elight - versione 2.3.1 |        |  |
| ername                  |        |  |
| issword                 |        |  |
|                         | ACCEDI |  |
|                         |        |  |
|                         |        |  |
|                         |        |  |
|                         |        |  |
|                         |        |  |

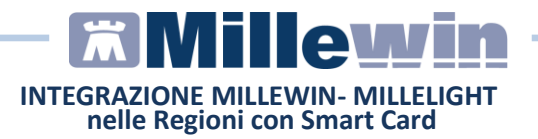

• Ricercare un paziente ed entrare in visita

| MENU                                    | Pazienti | <b>4</b> 0        |
|-----------------------------------------|----------|-------------------|
| PAZIENTI                                |          | $\oplus$          |
| Cognome, iniziali, C.F., anno nascita ( | 4 cifre) |                   |
| Mostra                                  |          | Attivi SSN        |
| Cerca in                                |          | Archivio completo |
|                                         |          |                   |
|                                         |          |                   |
|                                         |          |                   |
|                                         |          |                   |
|                                         |          |                   |
|                                         |          |                   |
|                                         |          |                   |
|                                         |          |                   |

• Ricercare e selezionare il farmaco da prescrivere

|                  |       |          | Prontuario del 11-10-2016    |            |
|------------------|-------|----------|------------------------------|------------|
| Nessun farmaco   |       |          |                              | OK ANNULLA |
| CERCA            | zimox | Stesso P | A. e confezionamento         |            |
|                  |       | A CD     | ZIMOX*12CPR SOLUB/MAST 500MG | 2.98       |
| ricerca per      | Nome  | A CD     | ZIMOX*12CPR 1G               | 4,90       |
| Non sostituibile |       | A CD     | ZIMOX*12CPR SOLUB/MAST 1G    | 5.60       |
|                  |       | A CD     | ZIMOX*12CPS 500MG            | 2,98       |
| Stampa solo P.A. |       | CNX      | ZIMOX*OS GTT 20ML 100MG/ML   | 10.70      |
| Sintesi e note   | -     | A CD     | ZIMOX*OS POLVXSOSP 250MG/5ML | 3,27       |
| Monografia       | ~     |          |                              |            |
|                  |       |          |                              |            |
|                  |       |          |                              |            |

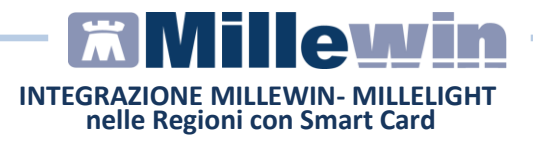

• Confermare la prescrizione

| MENU | SACCA\/INI Claud<br>Contr                                                          | in SCCCI DESESIL ARSO | Δ ο      |
|------|------------------------------------------------------------------------------------|-----------------------|----------|
| PROE | ок                                                                                 | ANNULLA               | $\oplus$ |
|      | Applica tutte                                                                      | e esenzioni proposte  |          |
| A I  | Seleziona la prescrizione per cambiare l'esenzione applicata.                      |                       |          |
| X    | ZIMOX*12CPR 1G<br>Esenzione proposta: nessuna<br>Esenzione applicata: (non esente) |                       |          |
| *    |                                                                                    |                       |          |
| 1    |                                                                                    |                       |          |
| +    |                                                                                    |                       | $\oplus$ |
| 1    |                                                                                    |                       |          |
| *    |                                                                                    |                       |          |
| *    |                                                                                    |                       |          |
|      |                                                                                    |                       |          |
|      |                                                                                    |                       | -        |

• Selezionare la modalità con cui si vuole inviare la prescrizione al paziente dopo la convalida che avverrà in studio da Millewin e con la smart card inserita.

|                         | Dati per stampa impegnativa          |            |  |
|-------------------------|--------------------------------------|------------|--|
| ок                      |                                      | ANNULLA    |  |
| ZIMOX*12CPR 1G FASCIA A |                                      |            |  |
| TIPO STAMPA             |                                      | Promemoria |  |
| Oscurata                |                                      |            |  |
| Suggerita               |                                      | _          |  |
|                         | Seleziona da lista il tipo di stampa |            |  |
| SISS                    | Rossa                                |            |  |
| Oscuramento per         | Promemoria                           |            |  |
| Tossicodipendenza       | Promemoria per mail                  |            |  |
| HIV                     | Promemoria su MilleBook              |            |  |
| Violenze subite         |                                      |            |  |
| IVG                     |                                      |            |  |
| Oscuramento volontario  |                                      |            |  |

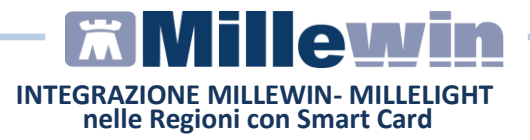

• L'immagine di seguito mostra il messaggio restituito a video

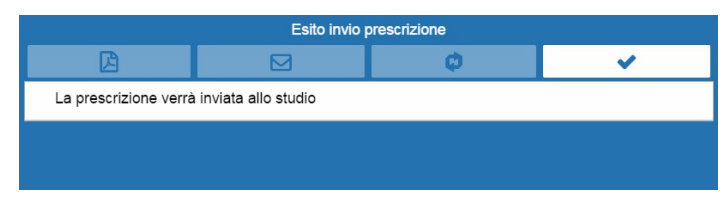

• All'apertura di Millewin dallo studio la prescrizione effettuata da Millelight a domicilio del paziente sarà recupererà automaticamente in gestione studio.

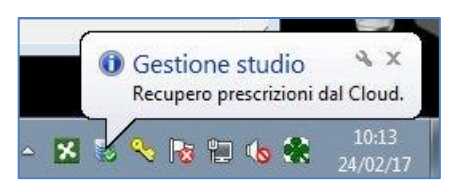

• Per scaricare le prescrizioni, cliccare sulla nuvoletta *Recupera prescrizioni da Cloud* 

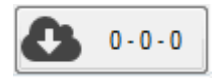

 La prescrizione effettuata da Millelight sarà visualizzata in Gestione studio di colore bianco poiché ancora non dematerializzata e quindi non stampata o non inviata al paziente.

| Imposta<br>Elenco rice | zioni<br>ette<br>MMGTREDICI |
|------------------------|-----------------------------|
| Check                  | Data                        |
|                        | 06/03/17 13:57:55           |
|                        | 06/03/17 13:56:32           |
|                        | 06/03/17 12:02:32           |

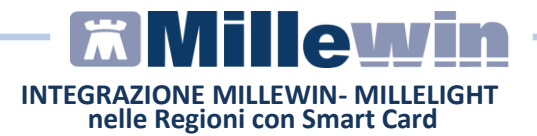

• selezionare le prescrizioni di interesse

| Check    | Data              |
|----------|-------------------|
| <b>V</b> | 06/03/17 13:57:55 |
| <b>V</b> | 06/03/17 13:56:32 |
|          | 06/03/17 12:02:32 |

• la prescrizione de materializzata e stampata o inviata la paziente appare come da immagine di seguito:

| mposta    | zioni             |   | March 1997                                     |                                              |                          |                |             |
|-----------|-------------------|---|------------------------------------------------|----------------------------------------------|--------------------------|----------------|-------------|
| enco rice | ette              |   |                                                |                                              |                          |                |             |
| DAISAU    | MMGTREDICI        | • |                                                |                                              |                          |                |             |
| heck      | Data              | 1 |                                                | DIOCTEL                                      |                          |                |             |
|           | 07/03/17 15:44:50 | n | SERVIZIO SANITARIO NAZIONALE                   | RICEITAE                                     | ELETTRONICA - PRO        | JMEMORIA PE    | REASSIST    |
|           | 07/03/17 15:39:28 |   | REGIONE LOMBARDIA                              |                                              |                          |                |             |
|           | 07/03/17 15:26:47 |   |                                                | *0000XDJJU6*                                 | *030/                    | A04050089207*  |             |
|           | 06/03/17 16:51:03 |   |                                                |                                              |                          |                |             |
|           | 06/03/17 14:58:45 |   | INDURIZZO: V. CIO LOMBARDIA INFORMATICA VIA MI | NZONI 24 CAR 20124                           |                          |                |             |
|           | 06/03/17 14:57:01 |   | CITTA: MLANO PR                                | DV: MI                                       | *PRDTC                   | N01B05F839X    |             |
|           | 06/03/17 14:55:31 |   | ESENZIONE: NON ESENTE SIGLA PROVINCIA          | VA CODICE ASL: 030322                        | DISPOSIZIONI REGIONAL    | u:             |             |
|           | 06/03/17 14:48:18 |   | TIPOLOGIA PRESCRIZIONE (S/H): ALTRO            | PRIORITA' PRESCRIZIONE (U.B.D                | .P):                     |                |             |
|           | 06/03/17 14:46:49 |   |                                                | PRESCRIZIONE                                 |                          | QTA            | NOTA        |
|           | 06/03/17 14:43:30 |   | 023086150 ZIMOX*12CPR 1G - 18B AMOXICILLINA 1  | .000MG 12 UNITA' USO ORALE                   |                          | 2              |             |
|           | 06/03/17 14:41:32 |   |                                                |                                              |                          |                |             |
|           | 06/03/17 14:40:40 |   |                                                |                                              |                          |                |             |
|           | 06/03/17 14:37:28 |   |                                                |                                              |                          |                |             |
|           | 06/03/17 14:36:51 |   |                                                |                                              |                          |                |             |
|           | 06/03/17 14:34:43 |   |                                                |                                              |                          |                |             |
|           | 06/03/17 14:33:37 |   |                                                |                                              |                          |                |             |
|           | 06/03/17 14:28:26 |   |                                                |                                              |                          |                |             |
|           | 06/03/17 14:14:58 |   |                                                |                                              |                          |                |             |
|           | 06/03/17 13:57:55 |   |                                                |                                              |                          |                |             |
|           | 06/02/17 12:56:22 |   |                                                |                                              |                          |                |             |
|           | 00/03/17 13:00:32 |   |                                                |                                              |                          |                |             |
|           | 00/03/17 12:02:32 |   | QUESITO DIAGNOSTICO:                           |                                              |                          |                |             |
|           |                   | - | N.CONFEZIONI/PRESTAZIONI: 2 TIPO RICET         | TA: Assist. SSN DATA: 06/03/2017             | CODICE FISCALE DE        | L MEDICO: VDSI | MGT61A01F20 |
| , Aggi    | ioma -> Cartell   |   | Bilasciato al sansi dell'art                   | 11 comma 16 del DI 31 mar 2010 o 78 e dell'a | ut 1 comma 4 dal DM 2    | nov 2011       |             |
|           | Da Salazio        |   | Pulasciato ar sensi dell'arc                   | , comma to do be of may 2010, 1.70 e della   | et i, commit 4 der Din 2 |                |             |
| App       | rovare Velezio    | ~ | Onto here donte                                |                                              |                          |                |             |
|           |                   |   | Stato invio ncetta                             |                                              |                          |                |             |
| In        | via 🗙 Cancel      | a | DEMATERIALIZZATA ED INVIATA RER EMAIL          |                                              | FE Marine F              | Error (        | And an      |

Dallo *Stato invio ricetta* di Gestione Studio (riquadro rosso), è visibile il tipo di invio prescelto dal medico sul Millelight al momento della prescrizione:

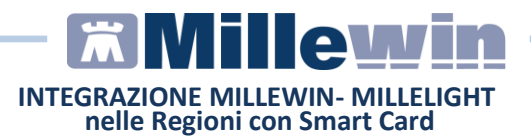

Elenco stati:

**STAMPATA** - **INVIATA**: la prescrizione dematerializzata viene stampata in studio per la consegna al paziente.

**DEMATERIALIZZATA ED INVIATA PER EMAIL:** la prescrizione dematerializzata viene inviata per e-mail al paziente che riceverà 2 e-mail dall'indirizzo <u>no-reply@millewin.it</u>. Una prima e-mail contenente il promemoria protetto da password ed una seconda e-mail contente la password per aprire il file.

**DEMATERIALIZZATA ED INVIATA SU MILLEBOOK**: la prescrizione dematerializzata viene pubblicata automaticamente sul portale MilleBook del paziente.

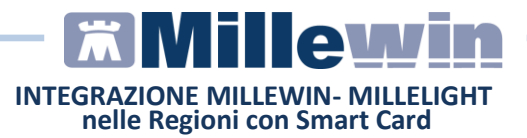

# 2.2 La segretaria predispone le impegnative dallo studio A che medico potrà de materializzare dallo studio B.

- La segretaria da Millewin predispone le impegnative.
- Da Gestione Studio le invia al cloud cliccando sulla nuvoletta Invia prescrizioni al cloud

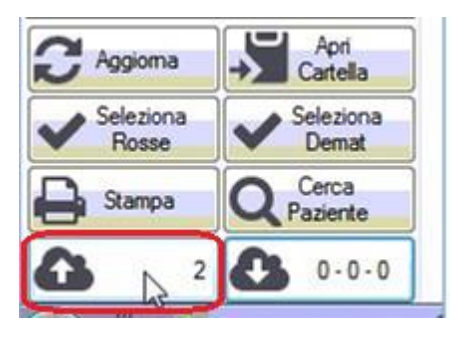

• Il numero delle prescrizioni si sposta dalla prima nuvoletta, alla nuvoletta di *Recupera prescrizioni da cloud* 

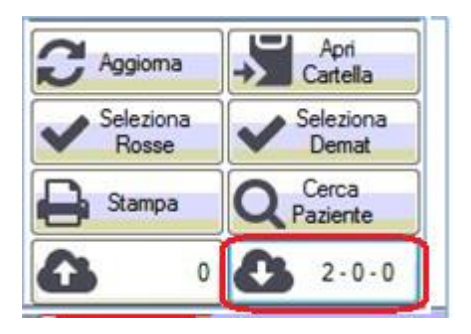

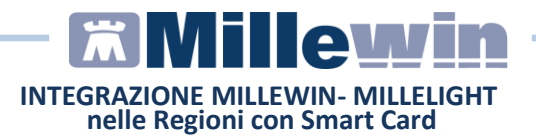

• Il MMG che sta lavorando con Millewin in un secondo ambulatorio (studio B) può da Gestione Studio *Recuperare le prescrizioni* fatte dalla segretaria che sta lavorando nello studio A

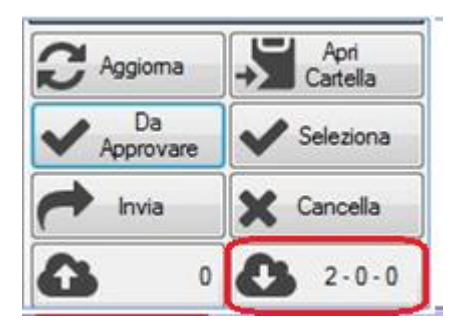

• Compaiono le ricette predisposte dalla segretaria

| VDAISAU | MMGTREDICI        |
|---------|-------------------|
| Check   | Data              |
|         | 24/02/17 10:23:07 |
|         | 24/02/17 10:22:46 |

• Il medico selezionerà le prescrizioni da dematerializzare, stampare o inviare

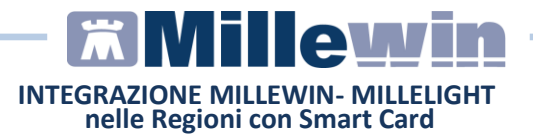

## 2.3 Il medico A presso il domicilio del paziente predispone da Millelight una prescrizione che il collega B recupera in ambulatorio da Millewin per la dematerializzazione, la stampa e l'invio,

IMPORTANTE! I medici devono essere presenti nello stesso DB dello studio.

• Il medico A presso il domicilio del paziente, predispone le prescrizioni da Millelight, inviandole allo studio.

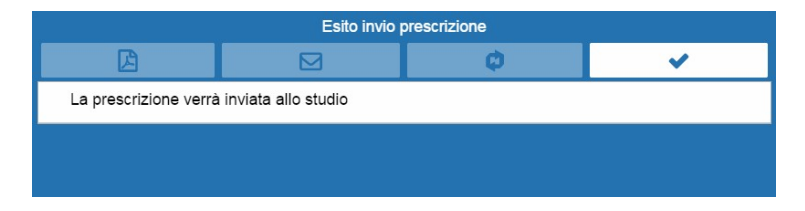

• Allo studio il collega B, titolare di Millewin può dematerializzare e gestire le prescrizioni fatte a domicilio scegliendo dal menu a tendina il nominativo del collega.

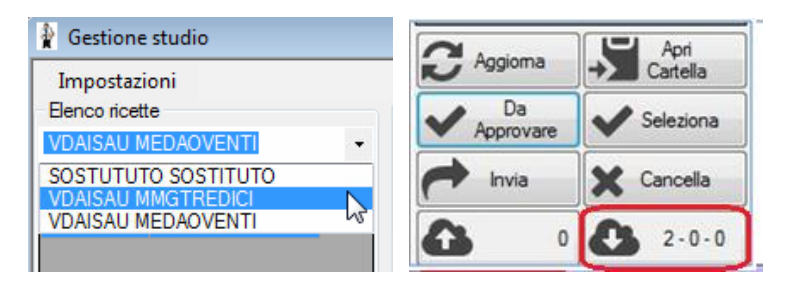

- Fare click sulla nuvoletta: "*Recupera prescrizioni cloud*" per recuperare la prescrizione effettuata dal Medico A con Millelight.
- Selezionare le prescrizioni di interesse e procedere con la dematerializzazione, la stampa o l'invio.

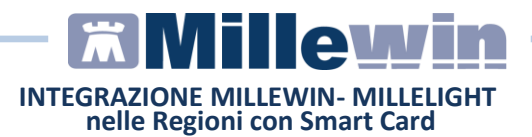

## 3 - Scadenza e rinnovo credenziali cloud

Le credenziali cloud del medico e del collaboratore hanno una validità di 90 giorni. Trascorsi i 90 giorni verrà mostrato all'avvio di millewin il seguente messaggio:

|   | Gestione Studio                                                                                                 | X |
|---|----------------------------------------------------------------------------------------------------|---|
| A | ATTENZIONE: Cloud disattivato per errore durante la validazione delle<br>credenziali:<br>Utente non autorizzato |   |
|   | ок                                                                                                    |   |

#### Come rinnovare la password CLOUD scaduta per Medico e Personale di studio

le credenziali CLOUD MEDICO sono quelle utilizzate per RRS.net, RRS.tab e Millelight

• Fare click con il tasto destro del mouse sull'icona di gestione studio presente nella barra di Windows

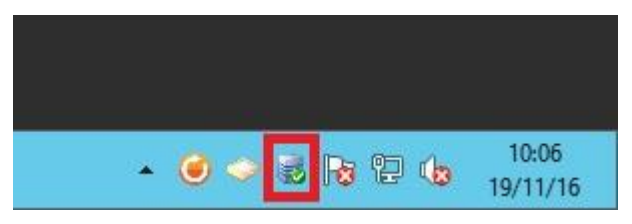

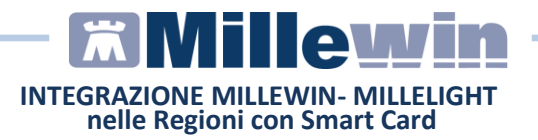

• Fare click su "Configura Cloud"

| Lin. | Ricetta         |                |                   |
|------|-----------------|----------------|-------------------|
| 1    | Configura Cloud |                |                   |
|      | Esci            |                |                   |
|      | * 🥥 🧼 😸         | <b>16</b> 12 🕼 | 10:05<br>19/11/16 |

- Comparirà la videata: "Configurazione Cloud"
- Abilitare opzione "Cambia password"

| Connessione 💿 H       | TTPS O HTTP                                     |                   |
|-----------------------|-------------------------------------------------|-------------------|
| Servizio api.millewin | uit                                             |                   |
| Porta                 |                                                 | Ripristina Defaul |
| Utente<br>Password    | Cambia password Visualizza password mario_rossi | d ord             |
| Nuova password        | [                                               |                   |

- Inserire la password scaduta nel campo: "Password"
- Inserire la nuova password nel campo: "Nuova Password" e confermare la nuova password
- Fare click sul pulsante "Salva"

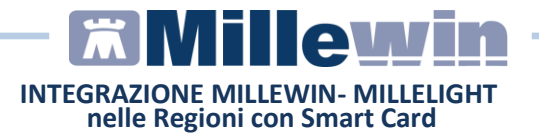

L'operazione verrà confermata con il seguente messaggio e sarà necessario riavviare il programma

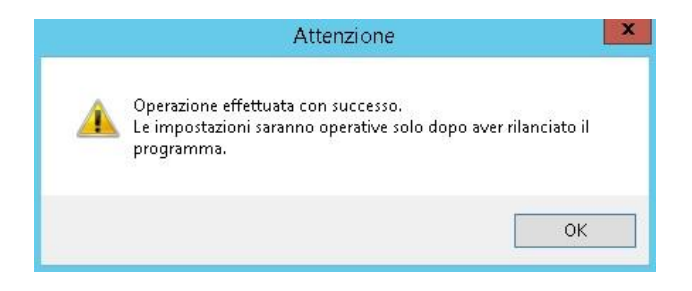